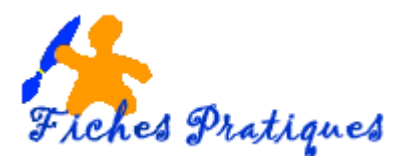

# Insérer un tableau Excel dans un document Word 2007

Le logiciel de traitement de texte de **Microsoft Word** permet d'insérer des éléments d'un autre logiciel de Windows Office, un tableur **Excel** par exemple. Vous pouvez agrémenter votre document texte avec un tableau que vous avez récupérer sous Excel.

## Pour insérer un tableau vierge :

- Ouvrez le document qui doit accueillir le tableau
- A partir de l'onglet Insertion, cliquez sur Objet

| 📭 🛃 🤊 - 😈 🗋 🚇 💷 🔻 insereruntableauExceldansunDocumentWord 2007 [Mode de compatibilité] - Microsoft Word 🛛 🗕 |                    |                                                        |                  |            |                                                                                                    |                                                                                                    |                                                                                                    |                                   |
|----------------------------------------------------------------------------------------------------|--------------------|--------------------------------------------------------|------------------|------------|----------------------------------------------------------------------------------------------------|----------------------------------------------------------------------------------------------------|----------------------------------------------------------------------------------------------------|-----------------------------------|
| Accueil                                                                                                    | Insertion          | Mise en page Référence                                 | s Publipostage   | Révision A | Affichage                                                                                                    |                                                                                                    |                                                                                                    |                                   |
| <ul> <li>Page de garde ▼</li> <li>Page vierge</li> <li>Saut de page</li> <li>Pages</li> </ul>               | Tableau<br>Tableau | Image Images<br>clipart for Graphique<br>Illustrations | Suien hypertexte | En-tête 🔻  | ge ¥<br>page ¥<br>de page                                                                                                    | A QuickPart                                                                                                    | <ul> <li>✓ Ligne de signature ▼</li> <li>G Date et heure</li> <li>M Objet ▼</li> <li>Texte</li> </ul> | π Équation * Ω Symbole * Symboles |
|                                                                                                    |                    | Une boîte                                              | e de dialogue s  | s'affiche  | Nguyel objet<br>Iype d'objet<br>Adobe Acro<br>Clip nutimé<br>Diapositive<br>Diapositive<br>Diapositive<br>Document M<br>Résultat | bjet<br>Créer à partir du fichier<br>:<br>bat 7.0 Document<br>dia<br>Microsoft Office PowerPoint 97-000<br>Microsoft Office PowerPoint prenon<br>Microsoft Office Word pr - 2003<br>Insère un nouvel objet de type d<br>document. | 3 t en charge les macros                                                                              | cher sous forme dicône            |
|                                                                                                    |                    |                                                        |                  |            |                                                                                                    |                                                                                                    |                                                                                                    | K Annuler                         |

- Dans l'onglet Nouvel Objet, sélectionnez Feuille de calcul Microsoft Excel
- Validez sur **OK**
- Une feuille de calcul vierge s'affiche et vous permet de travailler directement
- Pour ouvrir la feuille de calcul et la modifier, il suffit de double-cliquer dessus.

| y num               |   |  |   |   |   |   |   | ~ |
|---------------------|---|--|---|---|---|---|---|---|
|                     | Н |  | J | K | L | M | N |   |
| 1                   |   |  |   |   |   |   |   |   |
| 2                   |   |  |   |   |   |   |   |   |
| 3                   |   |  |   |   |   |   |   |   |
| 4                   |   |  |   |   |   |   |   |   |
| 5                   |   |  |   |   |   |   |   | 1 |
| 6                   |   |  |   |   |   |   |   |   |
| 7                   |   |  |   |   |   |   |   |   |
| 8                   |   |  |   |   |   |   |   |   |
| 9                   |   |  |   |   |   |   |   |   |
| 10                  |   |  |   |   |   |   |   |   |
| H ↔ H Feuilt / ?] / |   |  |   |   |   |   |   |   |

- En cochant Afficher sous forme d'icône, le tableau est transformé en icône sur le document lorsqu'il est fermé
- Il suffit de double-cliquer sur l'icône pour l ouvrir et le modifier.

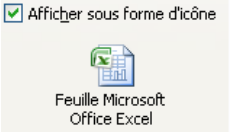

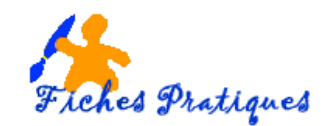

### Pour insérer un tableau déjà existant :

- Ouvrez le document qui doit accueillir le tableau
- A partir de l'onglet Insertion, cliquez sur Objet •
- Cliquez sur l'onglet Créer d'après le fichier •
- Cliquez sur Parcourir •

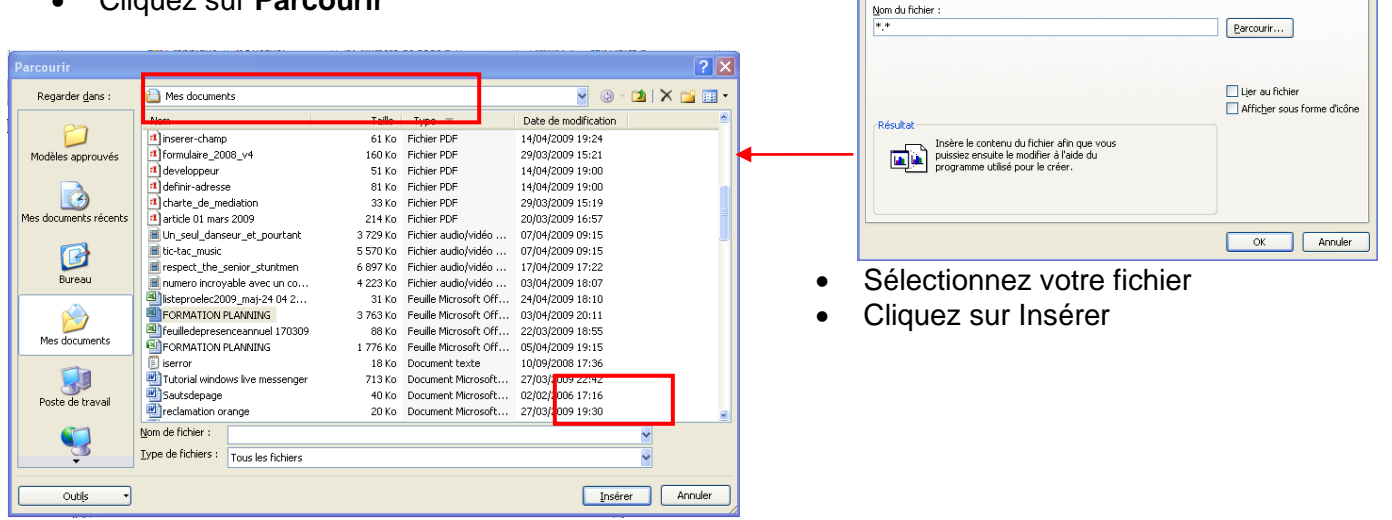

Votre tableau s'affiche

### **COMMANDE DE FOURNITURES**

| PRODUITS                | REFERENCE | QUANTITE | PRIX UNITAIRE | PRIX TOTAL |
|-------------------------|-----------|----------|---------------|------------|
| BTE AGRAFES             | 806995    | 2        | 1,92          | 3,92       |
| CRITERIUM               | 192075    | 10       | 0,12          | 10,12      |
| MARQUEURS TABLEAU BLANC | 149556    | 12       | 0,56          | 12,56      |
| CUTTER                  | 149779    | 2        | 1,76          | 3,76       |
| PROTEGE DOCUMENT        | 813287    | 8        | 0,63          | 8,63       |
| DISQUE COMPACT          | 975134    | 25       | 6,80          | 31,8       |
|                         |           |          |               | 70,79      |

Pour le modifier, il suffit de double-cliquer dessus.

### Pour copier un tableau Excel :

- Ouvrez le document qui doit • accueillir le tableau
- Ouvrez le fichier Excel •
- Sélectionner le tableau dans Excel
- Copiez sélection • votre en cliquant sur "Copier" dans le menu Edition ou en tapant le raccourci clavier "CTRL" + "C". Ouvrez votre fichier Word

| 1  | Α                       | В         | C        | D             | E          |  |  |
|----|-------------------------|-----------|----------|---------------|------------|--|--|
| 1  | COMMANDE DE FOURNITURES |           |          |               |            |  |  |
| 2  |                         |           |          |               | 1          |  |  |
| 3  | PRODUITS                | REFERENCE | QUANTITE | PRIX UNITAIRE | PRIX TOTAL |  |  |
| 4  | BTE AGRAFES             | 806995    | 2        | 1,92          | 3,92       |  |  |
| 5  | CRITERIUM               | 192075    | 10       | 0,12          | 10,12      |  |  |
| 6  | MARQUEURS TABLEAU BLANC | 149556    | 12       | 0,56          | 12,56      |  |  |
| 7  | CUTTER                  | 149779    | 2        | 1,76          | 3,76       |  |  |
| 8  | PROTEGE DOCUMENT        | 813287    | 8        | 0,63          | 8,63       |  |  |
| 9  | DISQUE COMPACT          | 975134    | 25       | 6,80          | 31,8       |  |  |
| 10 |                         |           |          |               | 70,79      |  |  |

Nouvel objet Créer à partir du fichier

- Pointez l'endroit où vous désirez insérer le tableau
- Cliquez sur "Coller" dans le menu Edition ou en tapant le raccourci clavier "CTRL" +"V". •
- Le tableau est copié en tant qu'image que vous pouvez modifier.